## Activity 11- Designing a quick appearance

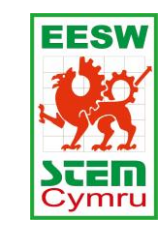

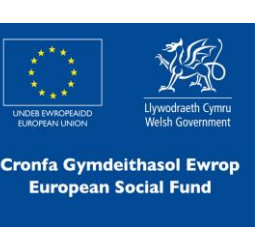

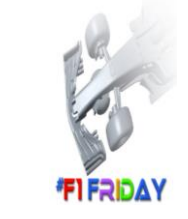

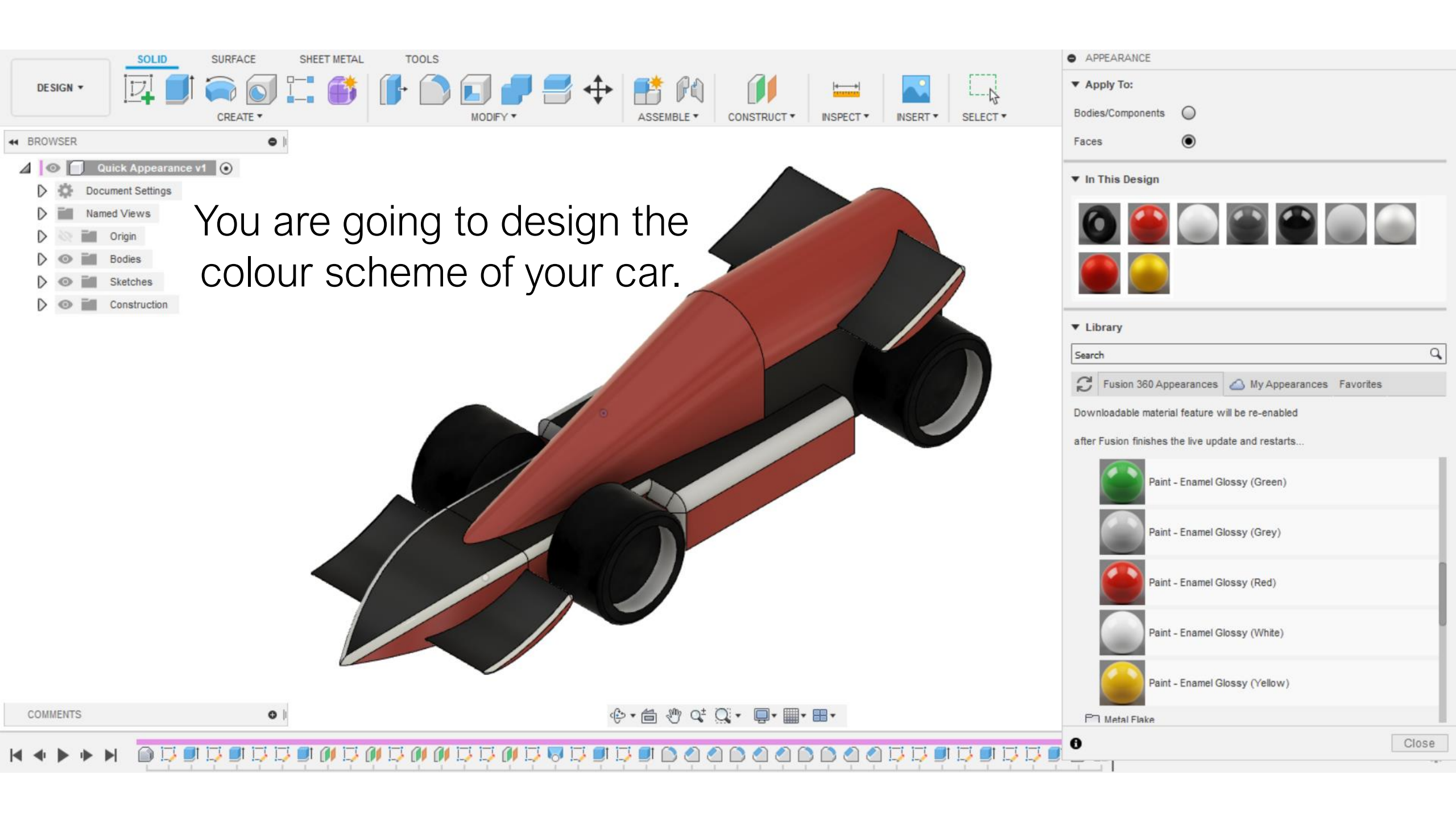

## 

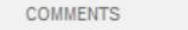

0

DESIGN -

◀ BROWSER

D

- ∲ • 🗂 🖑 Q⁺ Q. • 📮 · ■ • ■ •

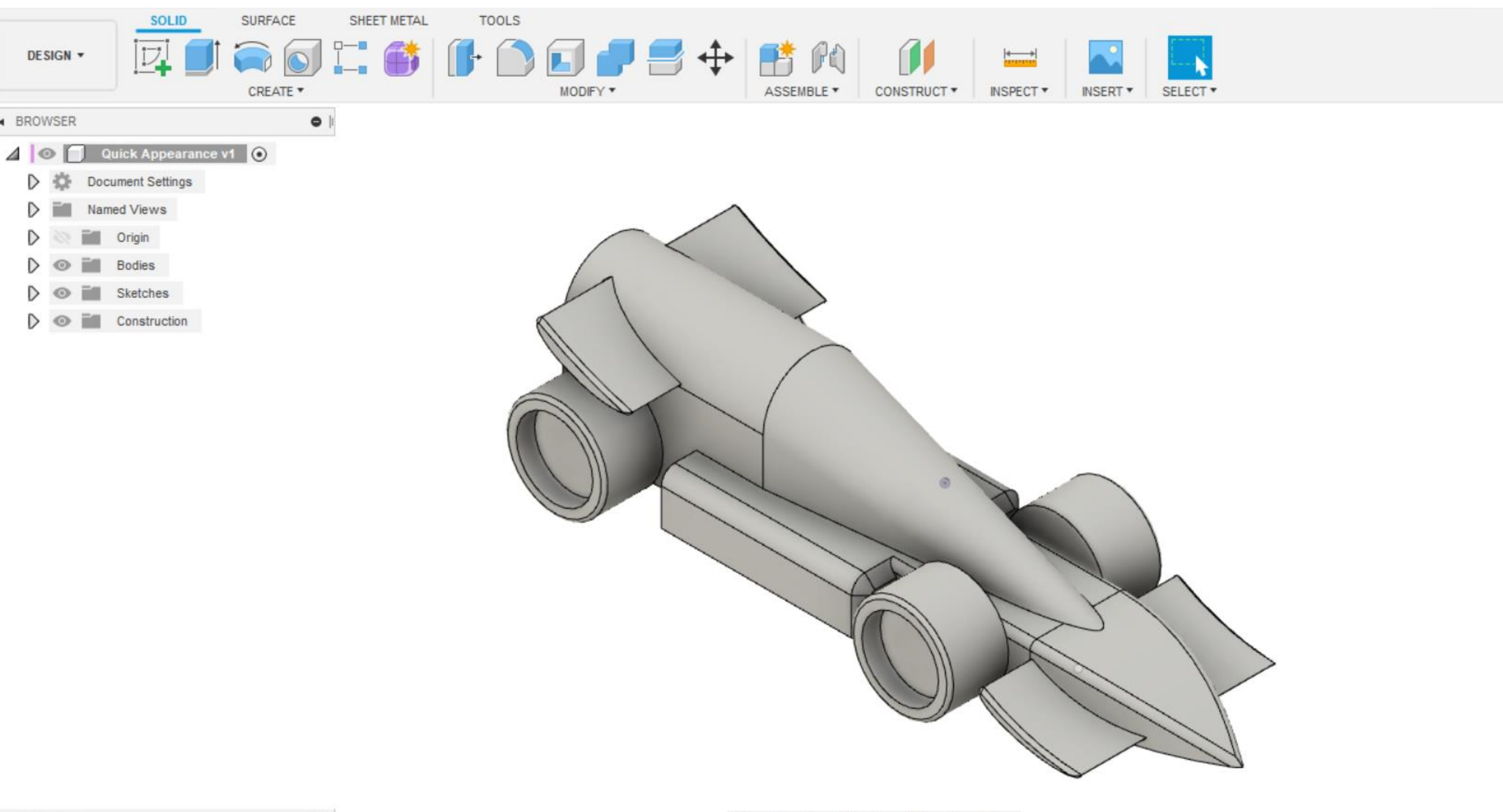

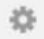

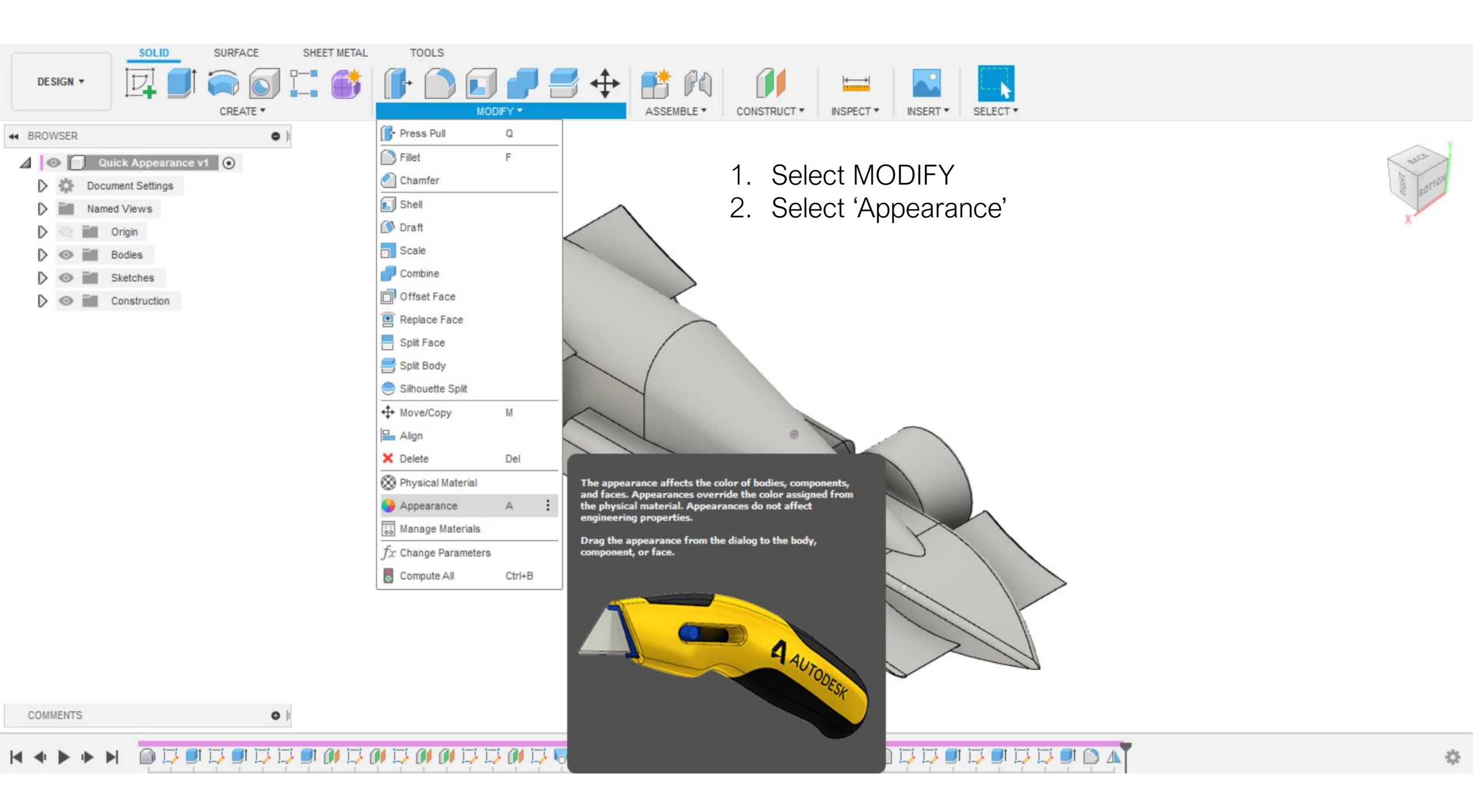

| SOLID SURFACE<br>DESIGN - CREATE - CREATE | SHEET METAL TOOLS                                | ppearance tool bar. Here you<br>a variety of different materials<br>ours to place on your car.                                                       | asia<br>Intervertian<br>Kontan                                                      |
|----------------------------------------------------------------------------------------------------|--------------------------------------------------|----------------------------------------------------------------------------------------------------|-------------------------------------------------------------------------------------|
| Image: Sketches         Image: Sketches                                                                                                    |                                                  | <ul> <li>✓ Apply Io:</li> <li>Bodies/Components ●</li> <li>Faces ●</li> <li>✓ In This Design</li> <li>✓ In This Design</li> <li>✓ Library</li> </ul> |                                                                                     |
| COMMENTS                                                                                                    |                                                  | Search<br>Search<br>Downloadable material feature<br>after Fusion finishes the live<br>Fabric<br>Glass<br>O                                          | es My Appearances Favorites<br>e will be re-enabled<br>update and restarts<br>Close |
| ⋈∢▶⋫⋈ ◙▯▯▯▯                                                                                                    | 2 <b>8</b> 9 7 9 9 7 9 9 7 7 9 9 7 9 9 7 9 7 9 7 | > O O O D D D D D D D D D D A                                                                                                    | \$                                                                                  |

|                                   | TAL TOOLS                       | CONSTRUCT V INSPECT V INSERT             | ▼ SELECT ▼ |                  |
|-----------------------------------|---------------------------------|------------------------------------------|------------|------------------|
| ← BROWSER ● J                     |                                 |                                          | • APPEA    | RANCE            |
| 🖉 💿 Quick Appearance v1 💿         |                                 |                                          | ▼ Apply    | Fo:              |
| Document Settings                 |                                 |                                          | Bodies/Co  | mponents O       |
| Named Views                       |                                 |                                          | Faces      | ۲                |
| D Crigin                          |                                 |                                          |            |                  |
| D Co Bodies                       |                                 |                                          | ▼ In This  | Design           |
| Sketches                          |                                 |                                          |            |                  |
| Construction                      |                                 |                                          |            | 9                |
|                                   |                                 |                                          |            |                  |
|                                   | ▼ Librar                        | r                                        |            |                  |
|                                   | rubber                          | ×                                        |            |                  |
|                                   | Download                        | able material feature will be re-enabled |            |                  |
|                                   | after Fusi                      | on finishes the live update and restarts |            |                  |
|                                   |                                 | A Y                                      | Favorites  | (0)              |
| 1. Select 'Faces'                 |                                 |                                          | My Appea   | ances (0)        |
| 2 Type a material you want        | Fusion 36                       | Appearance Library (5)                   |            |                  |
|                                   |                                 |                                          |            | Pubber - Hard    |
| 3. Select the material once       |                                 |                                          |            | Nobel - Hard     |
| 4. Drag the chosen materia design | al and place on the section you | u want to                                |            | Rubber - Soft    |
| COMMENTS                          | .A. in on                       |                                          |            | Silicone (White) |
|                                   | v;•∎ v                          |                                          |            |                  |
| H + F + F 070707000               |                                 |                                          |            | Rubber - Bumpy 👱 |

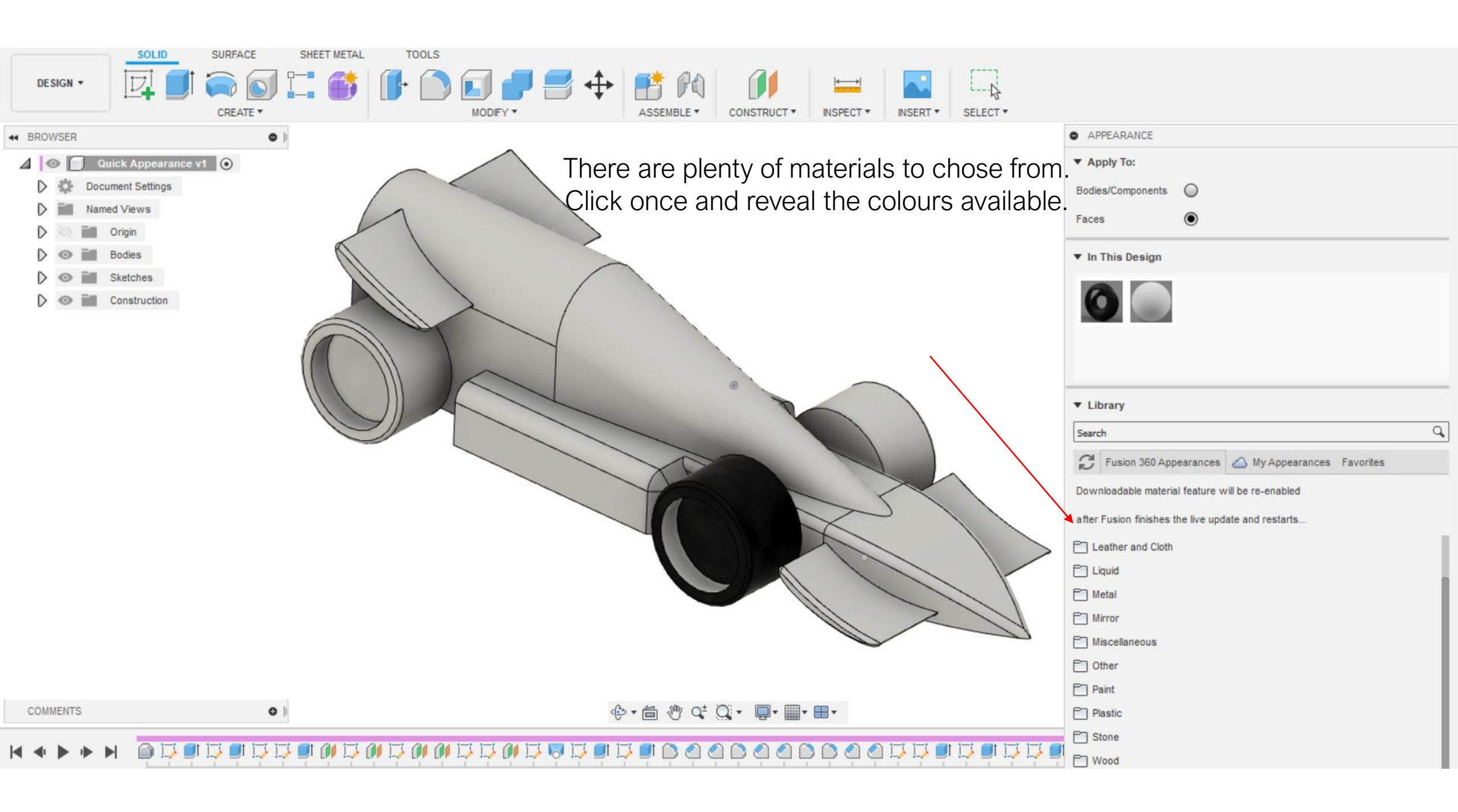

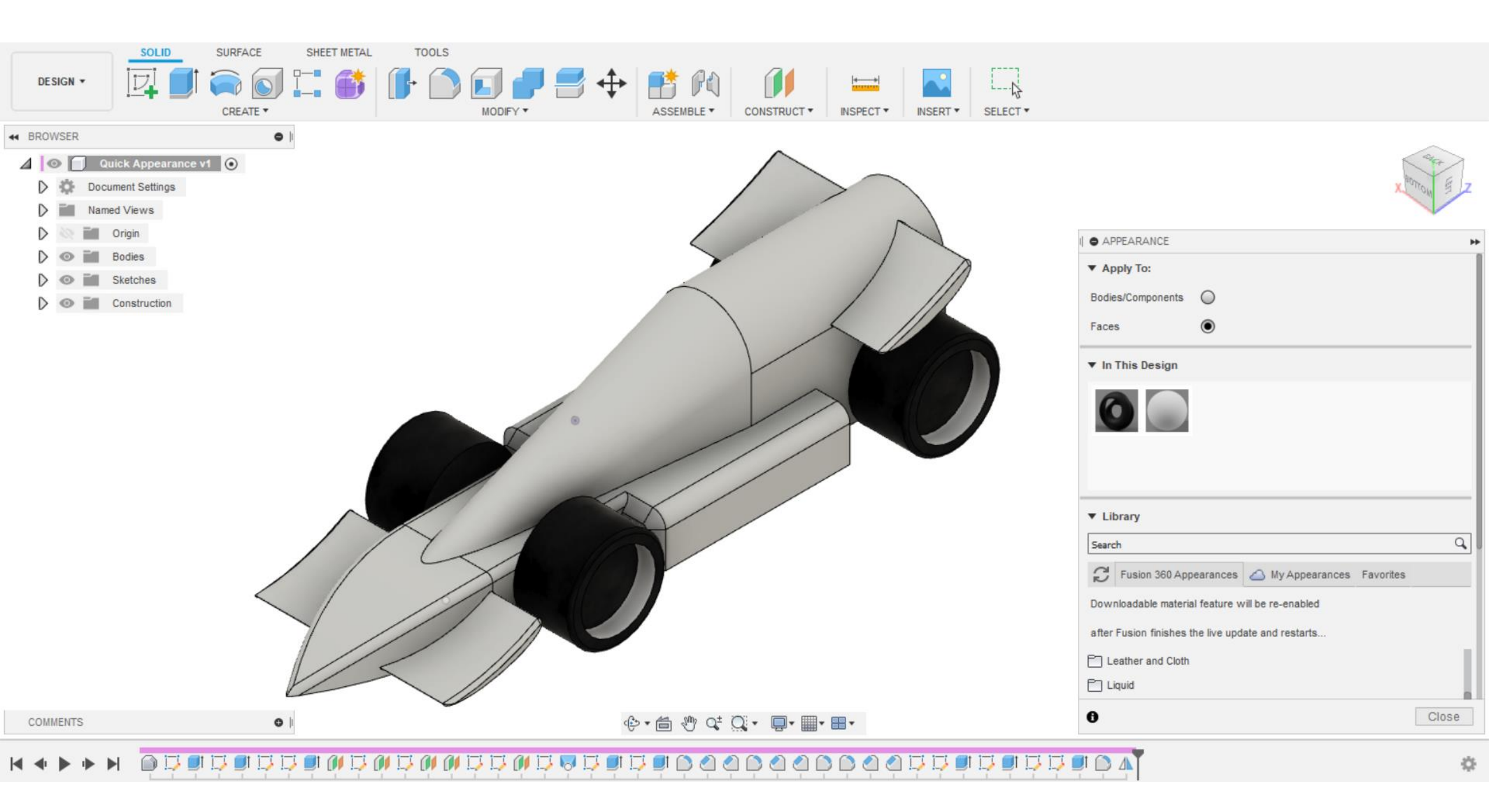

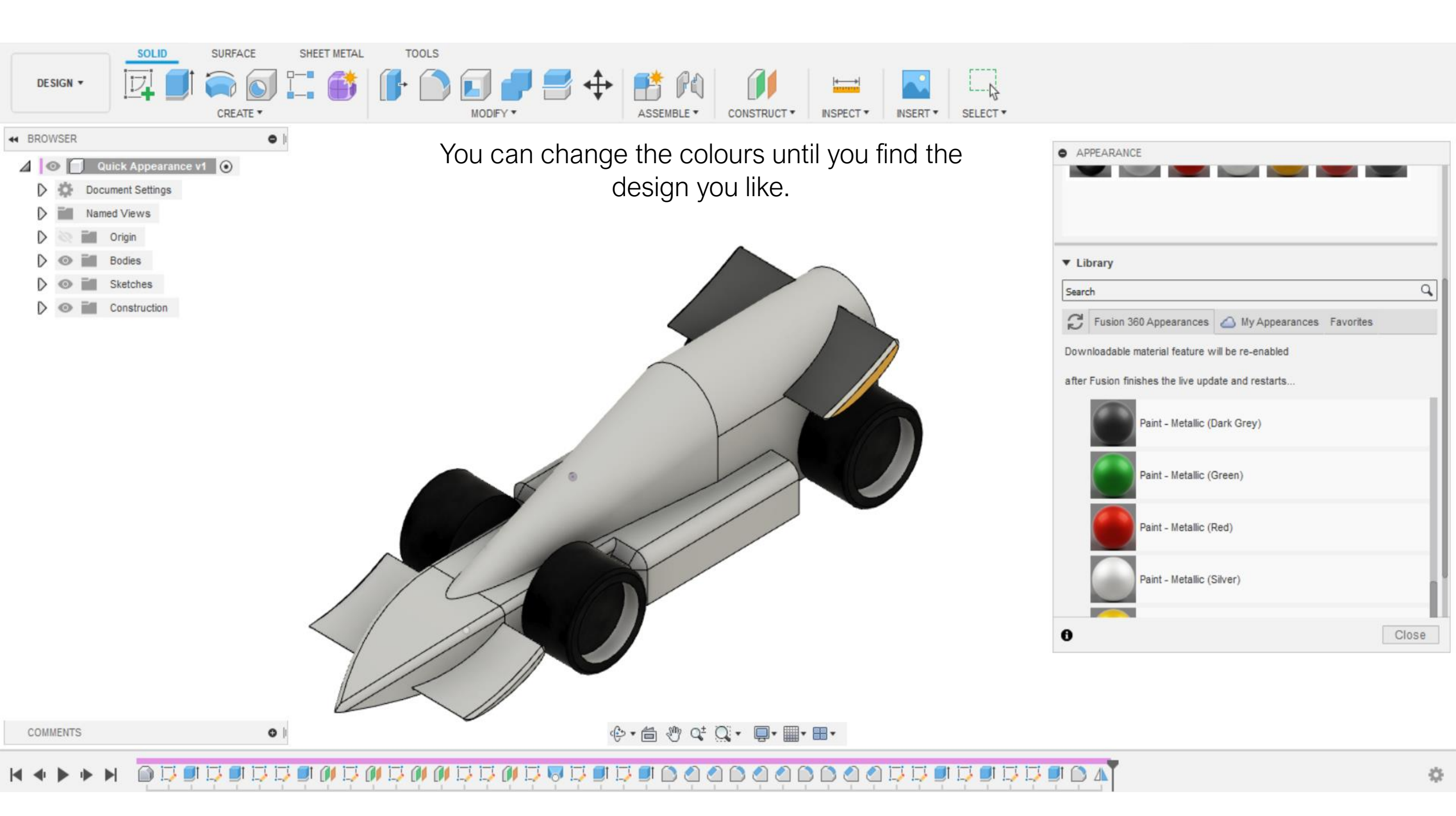

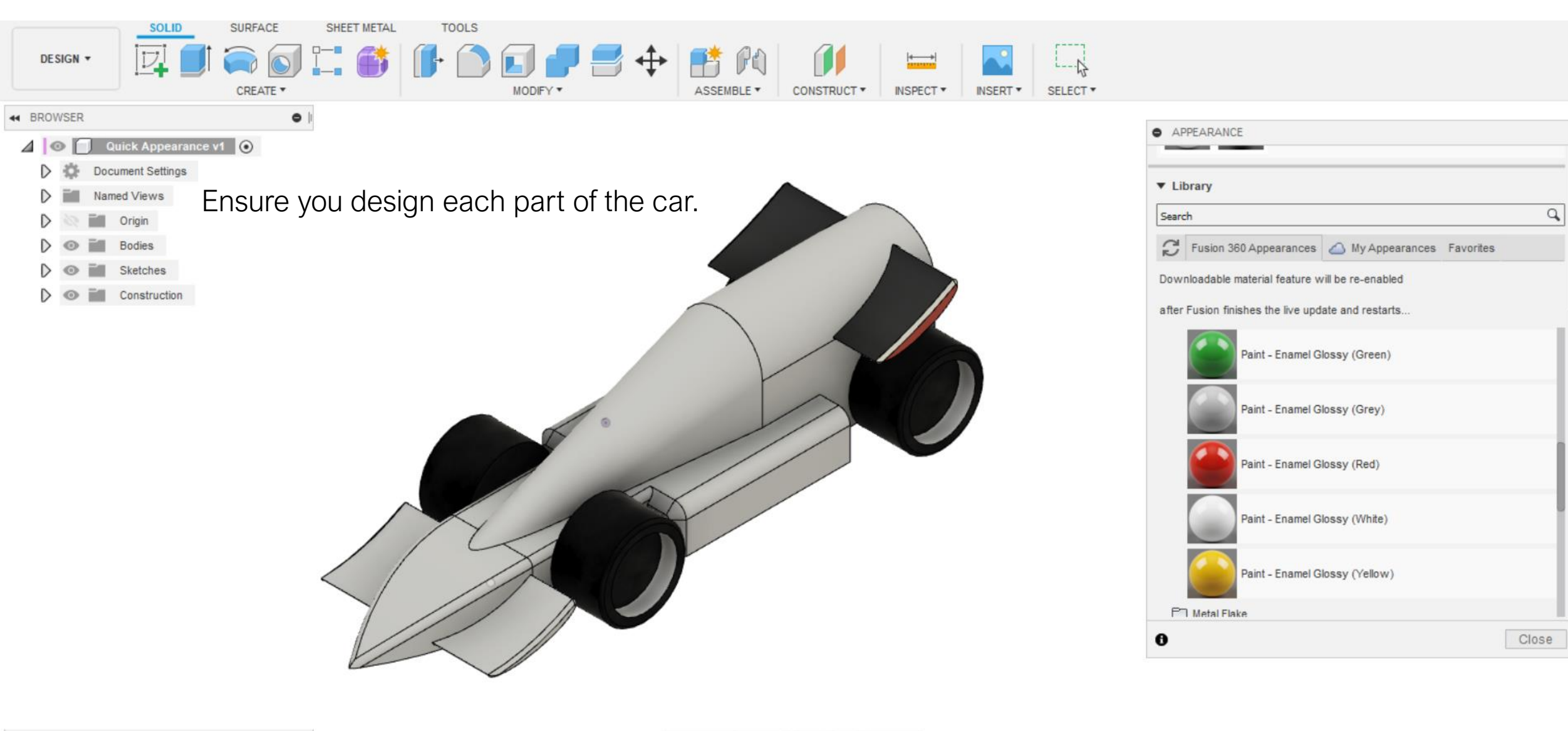

0

## 

O A

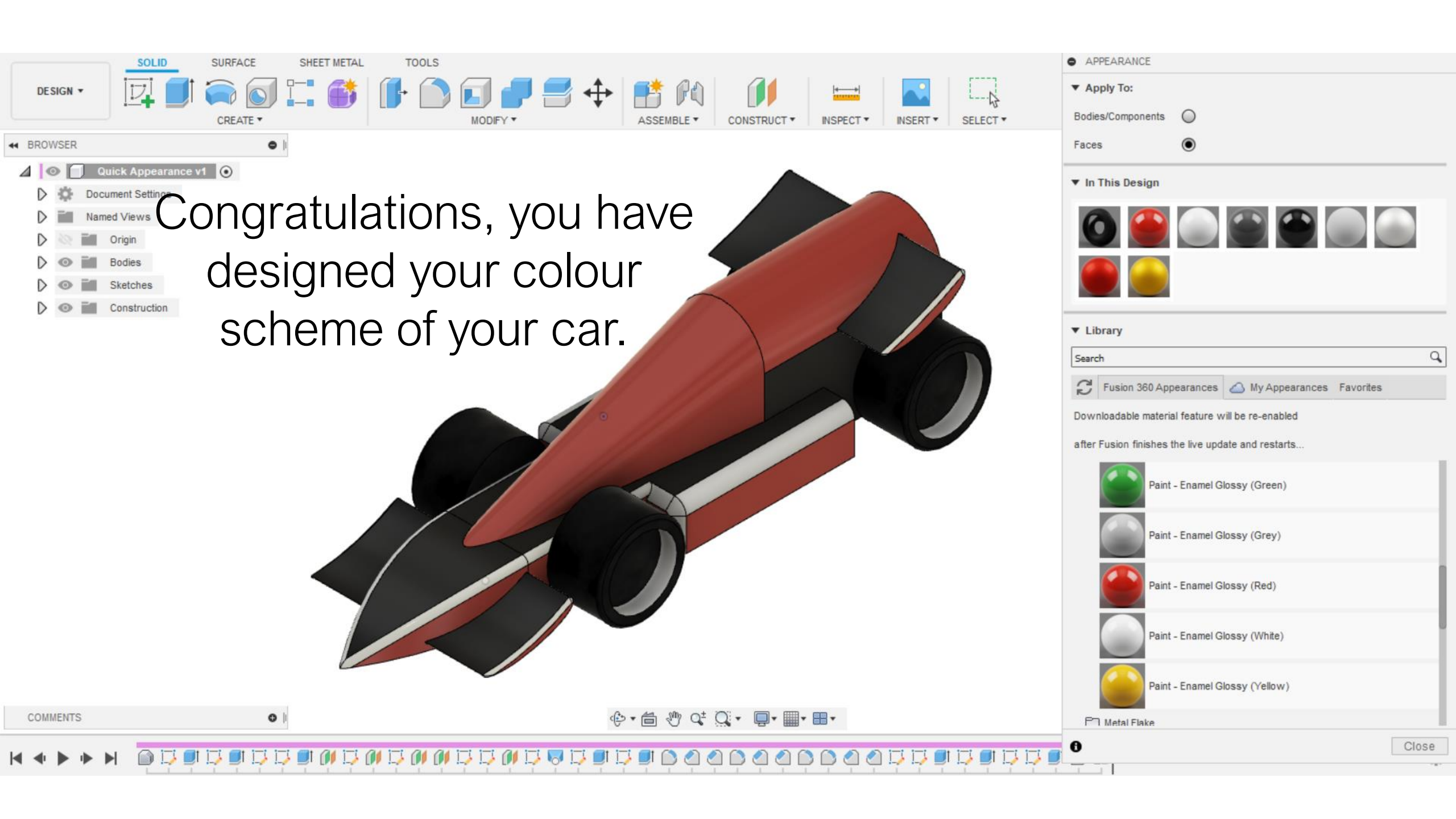